## JET 2024 Help Document

Link:- http://122.252.249.26:149/forms/frmStartPage.aspx?brn\_id=500

| JIS Universi                    | ersity                          |
|---------------------------------|---------------------------------|
| JET 2<br>Online Entrance Test   | <b>024</b><br>t, JIS University |
| Enter User Name                 |                                 |
| Enter Password                  |                                 |
| Submi                           | t                               |
| Forgot your password?<br>Fig.01 | New Registration                |

For Registration click <u>Sign Up (</u>Go to Fig.02)

Existing User can login using their user id & password(email after registration)

| Enter Your Name *            |              |                  | Enter Your Date of Birth |  |
|------------------------------|--------------|------------------|--------------------------|--|
| Enter Name                   |              |                  | mm/dd/yyyy               |  |
| Gender*                      | Caste*       |                  | Nationality*             |  |
| Select Gender                | Select Caste | • •              | Eg. Indian               |  |
| Enter Email Id*              |              | Enter Mobile N   | 0*                       |  |
| Enter email id               |              | Enter Mobile     | No                       |  |
| Government proof of identity | *            | Enter identity p | proof nos*               |  |
| Select Identity Proof        | ~            | Enter No.        |                          |  |
| Last Exam Appeared*          | Year*        |                  | Percentage Secured       |  |
| Eg. XII                      | 0            |                  | 0                        |  |
| Last Attended Institute*     |              | Subjects Taken   | In Last Exam*            |  |
| Eg. St Xavier's              |              | Eg. PHY,CHEM     | M,MATH                   |  |

Fig.02

Enter all mandatory fields & submit. User Id & password will be send to your email id.

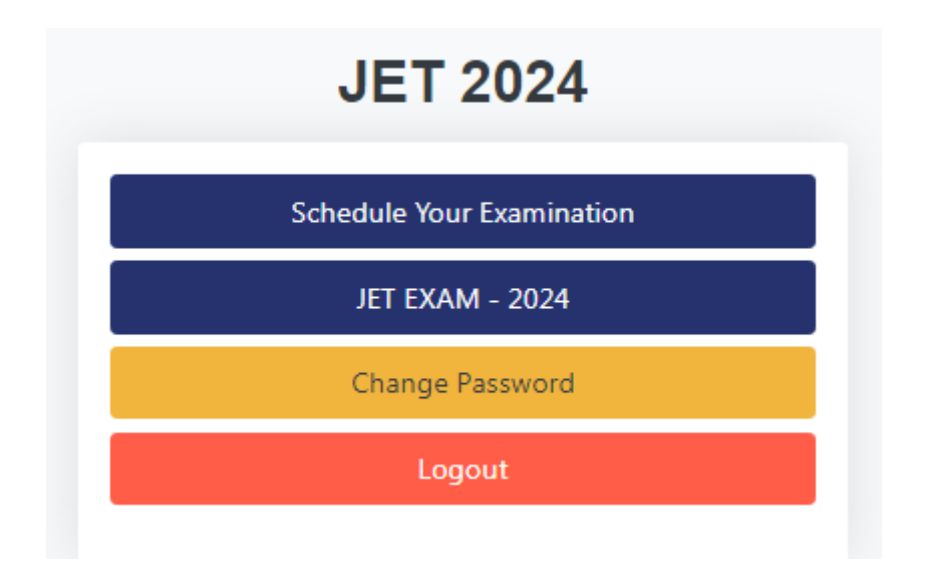

Click Schedule Your Examination for time slot booking (Fig.04) Click JET EXAM – 2021 for appearing exam (Fig.05)

| Select Programme Type: |        | Select Programme:          |                 |                      | Select Examination Slot: |              |              |               |
|------------------------|--------|----------------------------|-----------------|----------------------|--------------------------|--------------|--------------|---------------|
| Select Programme Type  |        | Select Programme           |                 |                      | Eg. Da                   | ite & Time   | B            |               |
|                        |        | Second Choice Third Choice |                 | 2                    | ✓ Submit                 |              | t            |               |
|                        |        |                            |                 |                      |                          |              |              |               |
|                        |        |                            |                 |                      |                          |              |              |               |
| Selected Progra        | imme   |                            |                 |                      |                          |              |              |               |
| Reschedule             | Cancel | Dept                       | Programme       | E                    | xam Slot                 | Choice1      | Choice2      | Choice3       |
| Reschedule             | Cancel | UG                         | UG - B.Pharm (P | ure Science) Track 2 | 7/04/2024 - 11AM - 1PN   | B.Pharm(PCM) | B.Pharm(PCM) | B.Pharm(PCM)  |
|                        |        |                            |                 |                      |                          |              |              |               |
|                        |        |                            |                 |                      |                          |              | _            |               |
|                        |        |                            |                 |                      |                          |              | P            | rint Cancel E |
|                        |        |                            |                 |                      |                          |              |              |               |
|                        |        |                            |                 |                      |                          |              |              |               |
|                        |        |                            |                 |                      |                          |              |              |               |

Fig.04

- 1. Select Programme Type
- 2. Select Programme
- 3. Select available time slot
- 4. Select First Choice
- 5. Click Submit Button, selected record will appear inside "Selected Programme" Table
- 6. You can add multiple slot following steps 1 to 5

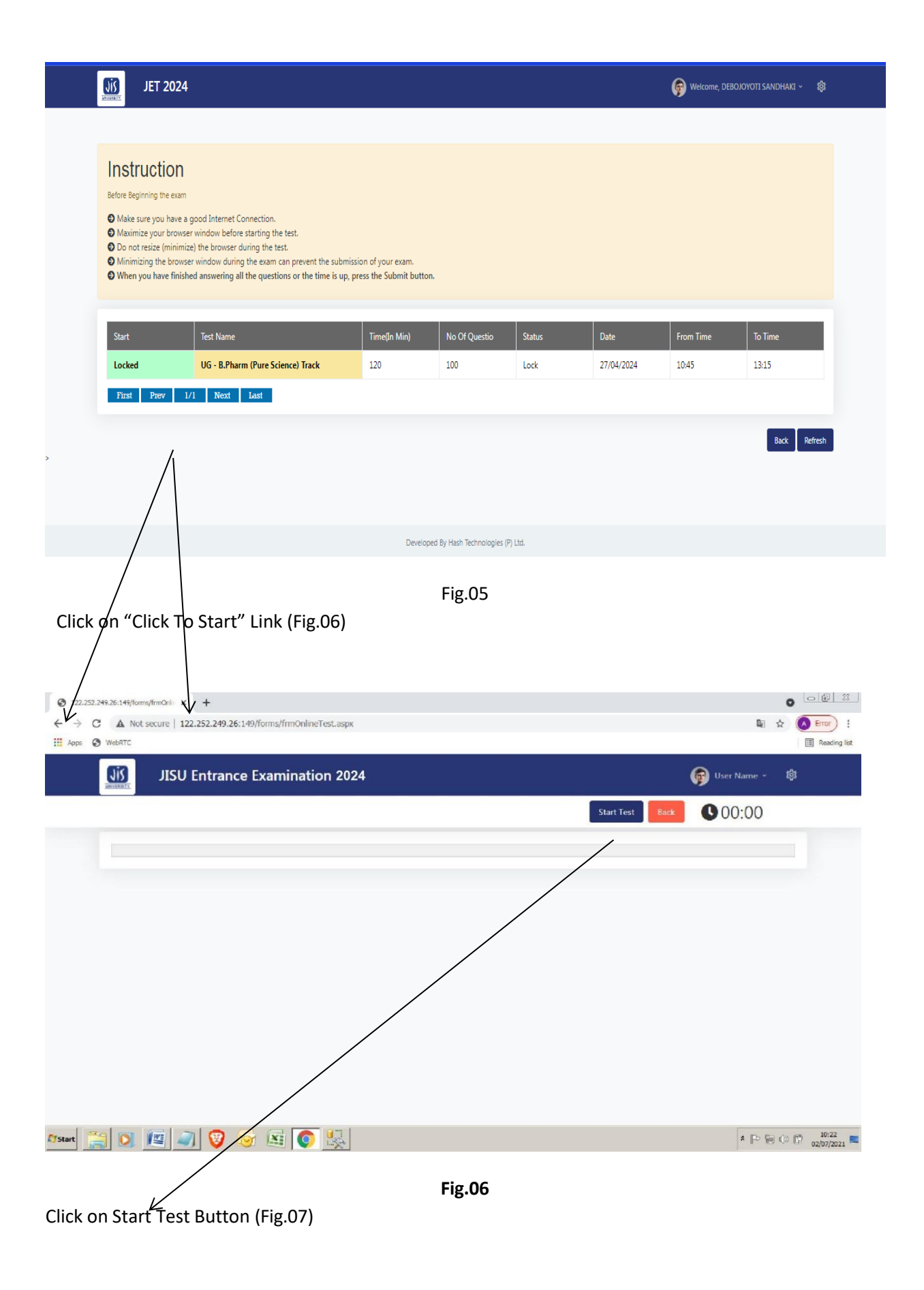

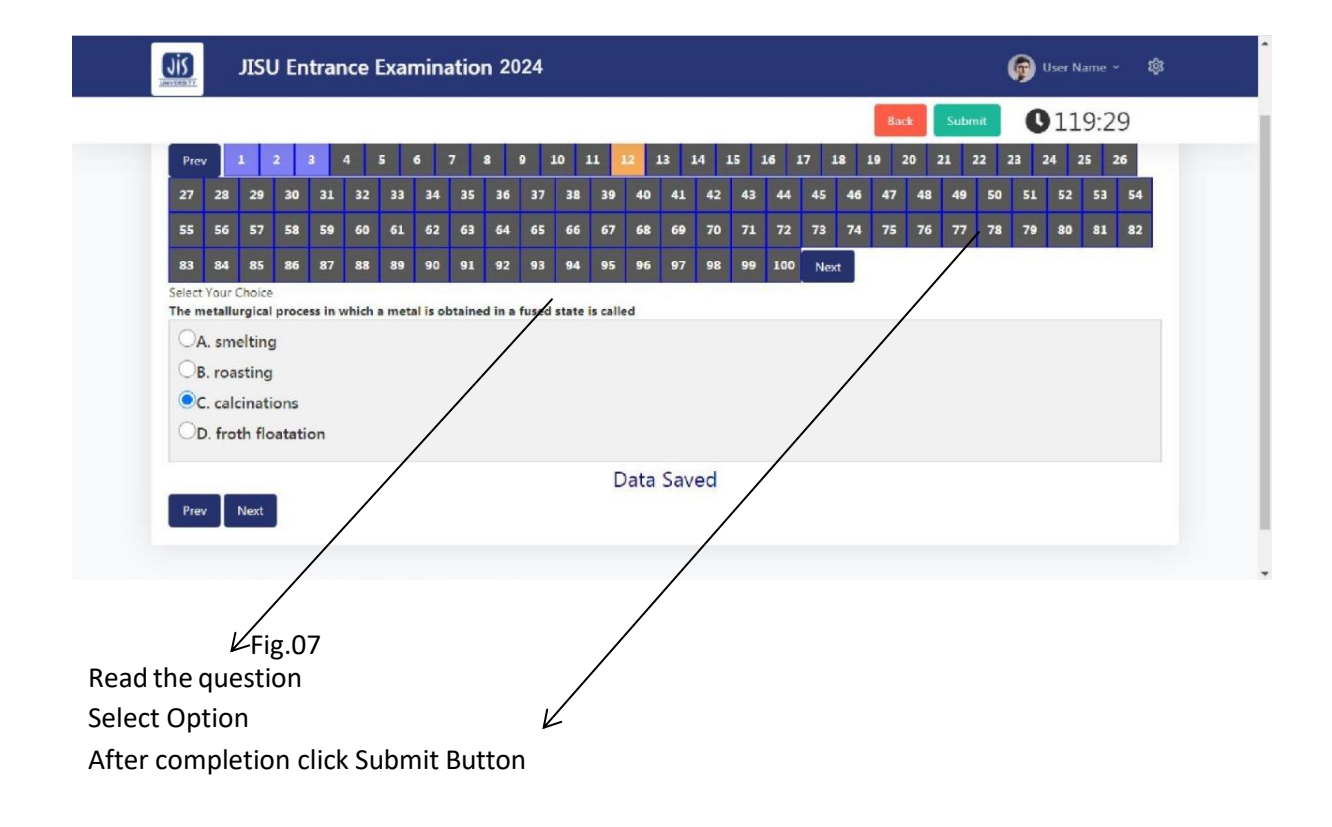